## Accessing E-mail Addresses (Global Address List) in SSND CP Webmail

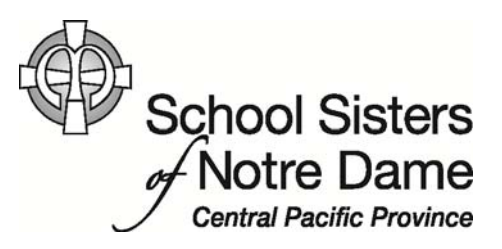

## Abstract

The Global Address List contains the names and email addresses of everyone within our organization. It also contains distribution lists/groups. You can use the address list to easily email someone, find contact information, and invite users to meetings.

Provided by SSND IT Department

1. After logging into webmail, click **New** to create a new message.

| Outlook Web App                                                                                     |                                                                             |        |
|----------------------------------------------------------------------------------------------------|-----------------------------------------------------------------------------|--------|
| Mail > Inbox 9281 Items                                                                             |                                                                             |        |
| <ul> <li>Favorites</li> <li>Inbox (529)</li> <li>Sent Items</li> <li>Deleted Items (269)</li> </ul> | New   Delete  Move  Filter   Search Entire Mailbox  Arrange by Date   Today | View + |

2. Click **To...** to access the Address Book.

| 🥑 Untitle      | ed Me                                                     | sage                                                                                                    | - Wind                                       | lows Ir                                                                                                    | ternet                                                                                                    | Explo                                                                                                    | orer                                                                                                    |                                                                                                    |                                                                                                    |                                                                                                    |                                                                                                    |                                                                                                    |
|----------------|-----------------------------------------------------------|----------------------------------------------------------------------------------------------------|----------------------------------------------|----------------------------------------------------------------------------------------------------|----------------------------------------------------------------------------------------------------|----------------------------------------------------------------------------------------------------|----------------------------------------------------------------------------------------------------|----------------------------------------------------------------------------------------------------|----------------------------------------------------------------------------------------------------|----------------------------------------------------------------------------------------------------|----------------------------------------------------------------------------------------------------|----------------------------------------------------------------------------------------------------|
| <i> h</i> ttps | ://www                                                    | v.web                                                                                                    | mail.ss                                      | ndcp.                                                                                                    | org/ow                                                                                                    | a/?ae                                                                                                    | =Item                                                                                                    | 186a=1                                                                                                    | lew&t=                                                                                                    | IPM.No                                                                                                    | ote&c                                                                                                    | :c=MT                                                                                                    |
| Send           | H                                                         | Û                                                                                                    |                                              | 61                                                                                                    | 8/                                                                                                    | ł                                                                                                    | Ļ                                                                                                    | Ż                                                                                                    | Opt                                                                                                    | ions                                                                                                    | HT                                                                                                    | ML                                                                                                    |
| То             |                                                           |                                                                                                    |                                              |                                                                                                    |                                                                                                    |                                                                                                    |                                                                                                    |                                                                                                    |                                                                                                    |                                                                                                    |                                                                                                    |                                                                                                    |
| Cc             |                                                           |                                                                                                    |                                              |                                                                                                    |                                                                                                    |                                                                                                    |                                                                                                    |                                                                                                    |                                                                                                    |                                                                                                    |                                                                                                    |                                                                                                    |
| Subject        | :                                                         |                                                                                                    |                                              |                                                                                                    |                                                                                                    |                                                                                                    |                                                                                                    |                                                                                                    |                                                                                                    |                                                                                                    |                                                                                                    |                                                                                                    |
| Tahoma         | а                                                         |                                                                                                    |                                              | <b>~</b> 1                                                                                                    | .0 🛩                                                                                                    | в                                                                                                    | I                                                                                                    | U                                                                                                    | E 1                                                                                                    | <b>*</b>                                                                                                    | •                                                                                                    | aby 🗸                                                                                                    |
|                |                                                           |                                                                                                    |                                              |                                                                                                    |                                                                                                    |                                                                                                    |                                                                                                    |                                                                                                    |                                                                                                    |                                                                                                    |                                                                                                    |                                                                                                    |
|                | Untitle<br>https<br>Send<br>To<br>Cc<br>Subject<br>Tahoma | <ul> <li>Untitled Mess</li> <li>https://www</li> <li>Send</li> <li>To</li> <li>Cc</li> <li>Subject:</li> <li>Tahoma</li> </ul> | Untitled Message Send  To Cc Subject: Tahoma | <ul> <li>Untitled Message - Wind</li> <li>https://www.webmail.ss</li> <li>Send</li> <li>I</li> <li>I</li> <li>To</li> <li>Cc</li> <li>Subject:</li> <li>Tahoma</li> </ul> | <ul> <li>Untitled Message - Windows Ir</li> <li>https://www.webmail.ssndcp.</li> <li>Send I IIIIIIIIIIIIIIIIIIIIIIIIIIIIIIIIII</li></ul> | <ul> <li>Untitled Message - Windows Internet</li> <li>https://www.webmail.ssndcp.org/ow</li> <li>Send I III IIIIIIIIIIIIIIIIIIIIIIIIIIIIII</li></ul> | <ul> <li>Untitled Message - Windows Internet Explosion</li> <li>https://www.webmail.ssndcp.org/owa/?ae</li> <li>Send</li> <li>Image: Image: Image:</li></ul> | <ul> <li>Untitled Message - Windows Internet Explorer</li> <li>https://www.webmail.ssndcp.org/owa/?ae=Item</li> <li>Send</li> <li>I</li> <li>I</li></ul> | <ul> <li>Untitled Message - Windows Internet Explorer</li> <li>https://www.webmail.ssndcp.org/owa/?ae=Item&amp;ta=N</li> <li>Send</li> <li>Image: Image: Image</li></ul> | <ul> <li>Untitled Message - Windows Internet Explorer</li> <li>https://www.webmail.ssndcp.org/owa/?ae=Item&amp;a=New&amp;t=</li> <li>Send</li> <li>I</li> <li>I</li> <li></li></ul> | <ul> <li>Untitled Message - Windows Internet Explorer</li> <li>https://www.webmail.ssndcp.org/owa/?ae=Item&amp;a=New&amp;t=IPM.No</li> <li>Send</li> <li>I</li> <li>I</li></ul> | <ul> <li>Untitled Message - Windows Internet Explorer</li> <li>https://www.webmail.ssndcp.org/owa/?ae=Item&amp;a=New&amp;t=IPM.Note&amp;co</li> <li>Send</li> <li>I</li> <li>I</li></ul> |

3. The window below will appear with the Address Book. You can scroll thru the list of names using the scrollbar or do a search for a particular individual using last name, first name, or only part of a name in the search box.

| Address Book Webpage D                                                                              | ialog                                        |                            |                       |                                              |                        | 23                                |
|----------------------------------------------------------------------------------------------------|----------------------------------------------|----------------------------|-----------------------|----------------------------------------------|------------------------|-----------------------------------|
| https://www.webmail.ssndc                                                                           | p.org/owa/?ae=Dialog&t=AddressBook&          | 8a=PickRecipients          |                       |                                              |                        |                                   |
| Address Book<br>Search Box                                                                          |                                              | 0                          | 6                     |                                              |                        | G                                 |
| All Rooms<br>Show other address lists ¥                                                             | 211A Guest Room<br>2211AGuestRoom@ssndcp.org | Arrange by Name * A on top | 211A Guest<br>Contact | Room<br>Alias<br>E-mail                      | 2211AGues<br>2211AGues | t <mark>Room</mark><br>tRoom@ssnd |
| Contacts                                                                                            | Abbacchi lanet                               | Scrollbar                  | Organization          | *                                            |                        |                                   |
| My Contacts                                                                                         |                                              |                            | Availability          | Thu 10/24/2013                               | Show o                 | nly working h                     |
| <ul> <li>Shared Distribution Lists</li> <li>Sharepoint Users</li> <li>Suggested Contacts</li> </ul> |                                              |                            |                       | Thursday 10/24/2013<br>8:00 9:00 10:00 11:00 | 0 12 1:00<br>PM        | 2:00 3:00                         |
|                                                                                                    |                                              |                            |                       | <                                            |                        | >                                 |
|                                                                                                    |                                              | ~                          |                       |                                              |                        |                                   |
| lessage recipients:                                                                                 |                                              |                            |                       |                                              |                        |                                   |
| To ->                                                                                               |                                              |                            |                       |                                              |                        |                                   |
| Cc ->                                                                                               |                                              |                            |                       |                                              |                        |                                   |
| Bcc ->                                                                                              |                                              |                            |                       |                                              |                        |                                   |
|                                                                                                    |                                              |                            |                       |                                              | OK                     | Cancel                            |

3.1 To perform a search, enter the first, last, or part of an individual's name in the search box as shown in the example and then click the magnifying glass.

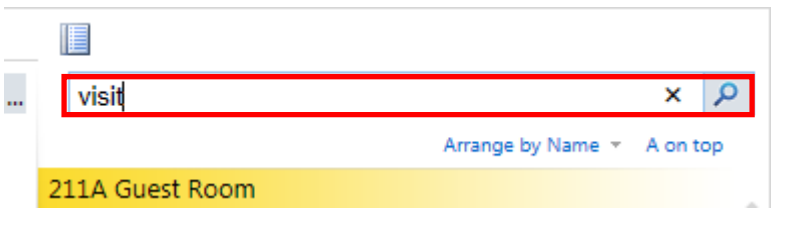

3.2 Your search results will appear and you can add the individual to the message you are composing.

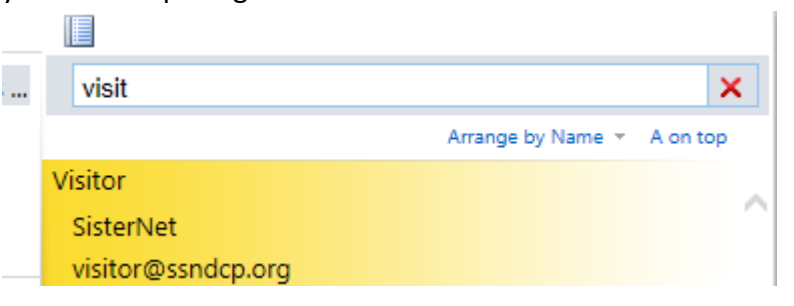

4. To add an individual to the message you are composing, click their name and then click the **To** -> option under the *Message recipients:* section and click **OK**.

| Message recipie | ents:     |        |
|-----------------|-----------|--------|
| To ->           | Visitor;  | ; ◀    |
| Cc ->           |           | i<br>A |
| Bcc ->          |           | h<br>F |
|                 | OK Cancel |        |

5. You will then be taken back to the new message window where you can enter a subject along with a message as shown below. Once you are finished composing your message you can click **Send**.

| Ontitled Me | ssage - Interr       | net Explorer  |             |           |               |              |              |                |
|-------------|----------------------|---------------|-------------|-----------|---------------|--------------|--------------|----------------|
| Attps://www | w.webmail. <b>ss</b> | ndcp.org/owa/ | ?ae=Item&a= | New&t=IPM | I.Note&cc=MTC | }uMy4xNjkuN  | /ISxlbi1VUyw | /0Mjk0OTY3Mjk1 |
| Send 🚽      | 0 🔜                  | B 8/          | <b>! I</b>  | à 💞 - (   | Options HT    | ML 💙         |              | (              |
| То          | Visitor;             |               |             |           |               |              |              | 0              |
| Cc          |                      |               |             |           |               |              |              | 0              |
| Subject:    |                      |               |             |           |               |              |              |                |
| Tahoma      |                      | ✓ 10 ✓ 1      | віц         | := }= ₹   | E 🖅 📲         | <u>A</u> - 🥘 | š            |                |
|             |                      |               |             |           |               |              |              |                |
|             |                      |               |             |           |               |              |              |                |
|             |                      |               |             |           |               |              |              |                |